# MAC OS HMS UPGRADE OPERATIONS MANUAL

Abstract SOP for upgrading HMS on MacOS from 6.6.x.x or 6.7.x.x. to 6.8.x.x versions

> Sajith Jamal Sajith.jamal@healthlink.net

#### Contents

| 1)  | Installation Methods and OS upgrades2                   |
|-----|---------------------------------------------------------|
| 2)  | Do not try to upgrade 6.6.x.x or 6.7.x.x to 6.8.x.x     |
| 3)  | Backup the /HLINK folder4                               |
| 4)  | Backup the security folder and the cert/keystore files4 |
| 5)  | Backup the profiles5                                    |
| 6)  | Folder paths6                                           |
| 7)  | Uninstall the existing version - 6.6.x.x or 6.7.x.x     |
| 8)  | Copy the HLINK folder to /Users/Shared8                 |
| 9)  | Install 6.8.x.x                                         |
| 10) | Master EDI and other EDI entry9                         |
| 11) | Adding back the .keystore files10                       |
| 12) | Validate keystores11                                    |
| 13) | HLINK folder validation (Advanced Options)13            |
| 14) | EMR updates                                             |
| 15) | HMS Registry folder                                     |
| 16) | Mac OS HMS folder permissions14                         |
| 17) | Start HMS Service (HMS Advanced Options)18              |
| 18) | Start Quantum Service (HMS Quantum Administrator)18     |

### 1) Installation Methods and OS upgrades.

The latest version of HMS is meant to run on version of MacOS 10.15 (Catalina) and above. It is recommended to HMS at MacOS 12 (Monterey) which gives upgraded security features.

This document discusses the nuances of combining the installation of HMS 6.8.x.x with the upgrade of MacOS to its latest versions.

There are 2 methods of installation and OS upgrading:

- 1) HMS installation, then OS upgrade
- 2) OS Upgrade, then HMS installation

However it should be noted that one method becomes invalid if you forget to backup the HLINK folder (backing up the HLINK folder is part of the instructions, however it should be done before the OS upgrade).

If you forget to backup the HLINK folder method 2 becomes invalid. Due to the lost data this essentially makes it look like a fresh customer's first installation.

This is due to the evolving security features of MacOS. During the OS upgrade, anything that is not directly MacOS related is deleted – including the HLINK folder.

It should be noted that by 'invalid', it does not mean 'impossible', just that the HLINK folder and its data will be lost, the actual installation can proceed as normal.

#### 2) Do not try to upgrade 6.6.x.x or 6.7.x.x to 6.8.x.x

Upgrading to 6.8.x.x from an earlier version is not possible due to breaking changes. An error message will be shown by the installer if you try to do so. Subsequent upgrades from 6.8.x.x will be possible once they are released.

|                           |                                  | Setup - HealthLink Client 6.8.1.1-SNAPSHOT                                                                                                    |
|---------------------------|----------------------------------|----------------------------------------------------------------------------------------------------|
| ids<br>nts<br>rive<br>Dis | Health Certainty<br>Link in Care | Setup - HealthLink Client 6.8.1.1-SNAPSHOT Information Please read the following important information. When you are ready, click "Finish" to exit the installer. This version of the Setup Wizard does not support an upgrade from the currently installed version of the HealthLink Client. Currently installed HealthLink Client version: 6.7.4.3 Setup Wizard's HealthLink Client version: 6.8.1.1-SNAPSHOT Please contact the HealthLink Help Desk for further information. (AUS: 1800 125 036: NZ: 0800 288 887) |
|                           | ť                                | Finish                                                                                                    |

VERY IMPORTANT: Please note that for upgrades, only the user that installed the HMS application can run the upgrade for the installation.

|               | Setup - HealthLink Client 6.8.1.1-SNAPSHOT                                                                                              |
|---------------|----------------------------------------------------------------------------------------------------|
| >             | Information                                                                                                    |
| care          | Please read the following important information.<br>When you are ready, click "Finish" to exit the installer.                           |
| 0.⊑<br>       | The user who originally installed this application is not the same user trying to upgrade it.<br>This form of upgrade is not supported. |
| Healt<br>Link | Please contact the HealthLink Help Desk for further information.<br>(AUS: 1800 125 036; NZ: 0800 288 887)                               |
| T             |                                                                                                    |
|               | Finish                                                                                                    |

VERY IMPORTANT: Please also close the EMR to ensure no more HMS messages are streamed into the HLINK folder before starting the upgrade process.

### 3) Backup the /HLINK folder

Before the upgrade process starts, make sure to backup the /HLINK folder.

| •••                                                    |              | Ē                                     | Untitled |          |       |   |
|--------------------------------------------------------|--------------|---------------------------------------|----------|----------|-------|---|
| $\langle \rangle$                                      |              | · · · · · · · · · · · · · · · · · · · |          | Q Search |       |   |
| (                                                      | LOG          |                                       |          | Untitle  | d     | + |
| Favourites<br>() AirDrop<br>Applications               | A            |                                       |          | X        | 1     |   |
| Recents     Desktop     Downloads                      | Applications | HLINK                                 | Library  | System   | Users |   |
| Documents                                              |              |                                       |          |          |       |   |
| C iCloud Drive                                         |              |                                       |          |          |       |   |
| <ul> <li>Wetwork</li> <li>Tags</li> <li>Red</li> </ul> |              |                                       |          |          |       |   |
| Green                                                  |              |                                       |          |          |       |   |

#### 4) Backup the security folder and the cert/keystore files

Backup the /Applications/Healthlink/Healthlink Client/Security/\*.keystore files.

All the \*.(cipher/signature).keystore files need to be backed up except for ca.keystore. The new installation will provide an updated version of the ca.keystore file.

|    |     |    |                                   | Healt    | hlink                 |            |                 |
|----|-----|----|-----------------------------------|----------|-----------------------|------------|-----------------|
| Na | •   |    | •                                 | 🚞 Health | Link Client           |            |                 |
|    | Nar | me |                                   | ^        | Date Modified         | Size       | Kind            |
|    |     |    | HM55ervice.txt                    |          | 20/08/2021 at 8-28 PM | Zero bytes | Plain Text      |
|    |     | -  | HMSServiceForMac.conf             |          | Today at 9:53 AM      | 4 KB       | Document        |
| -  | ►   |    | jars                              |          | Today at 9:53 AM      |            | Folder          |
|    |     | -  | libwrapper.jnilib                 |          | 26/08/2021 at 8:28 PM | 76 KB      | Document        |
|    |     |    | memory.txt                        |          | Today at 11:17 AM     | 27 KB      | Plain Text      |
|    |     | 끲  | OneTimePassword                   |          | Today at 9:53 AM      | 176 KB     | Application     |
|    |     |    | quantum.sh                        |          | 26/08/2021 at 8:28 PM | 183 bytes  | Plain Text      |
|    |     |    | QuantumServiceForMac.conf         |          | Today at 9:53 AM      | 4 KB       | Document        |
|    |     |    | sajithsmd.profile                 |          | Today at 9:53 AM      | 21 KB      | Document        |
|    |     |    | sajithsmd profile.original        |          | Today at 9:53 AM      | 21 KB      | Document        |
|    | ►   |    | security                          |          | Today at 9:53 AM      |            | Folder          |
|    |     |    | splash.jpg                        |          | 26/08/2021 at 8:28 PM | 70 KB      | JPEG image      |
|    |     |    | startAdvancedOptions.command      |          | 26/08/2021 at 8:28 PM | 241 bytes  | Terminll script |
|    |     |    | startHMS.command                  |          | 26/08/2021 at 8:28 PM | 217 bytes  | Terminll script |
|    |     |    | startQuantumAdministrator.command |          | 26/08/2021 at 8:28 PM | 246 bytes  | Terminll script |
|    |     |    | system.profile                    |          | Today at 11:11 AM     | 6 KB       | Document        |
|    |     |    | system.profile.original           |          | Today at 9:53 AM      | 6 KB       | Document        |
|    |     | 3  | tools.jar                         |          | Today at 9:53 AM      | 105 bytes  | Alias           |
|    | ►   |    | update                            |          | Today at 9:59 AM      |            | Folder          |
|    |     | 2  | UserServiceLogon                  |          | Today at 9:53 AM      | 139 KB     | Application     |
|    |     | 3  | wrapper.jar                       |          | 26/08/2021 at 8:28 PM | 84 KB      | Java JAR file   |

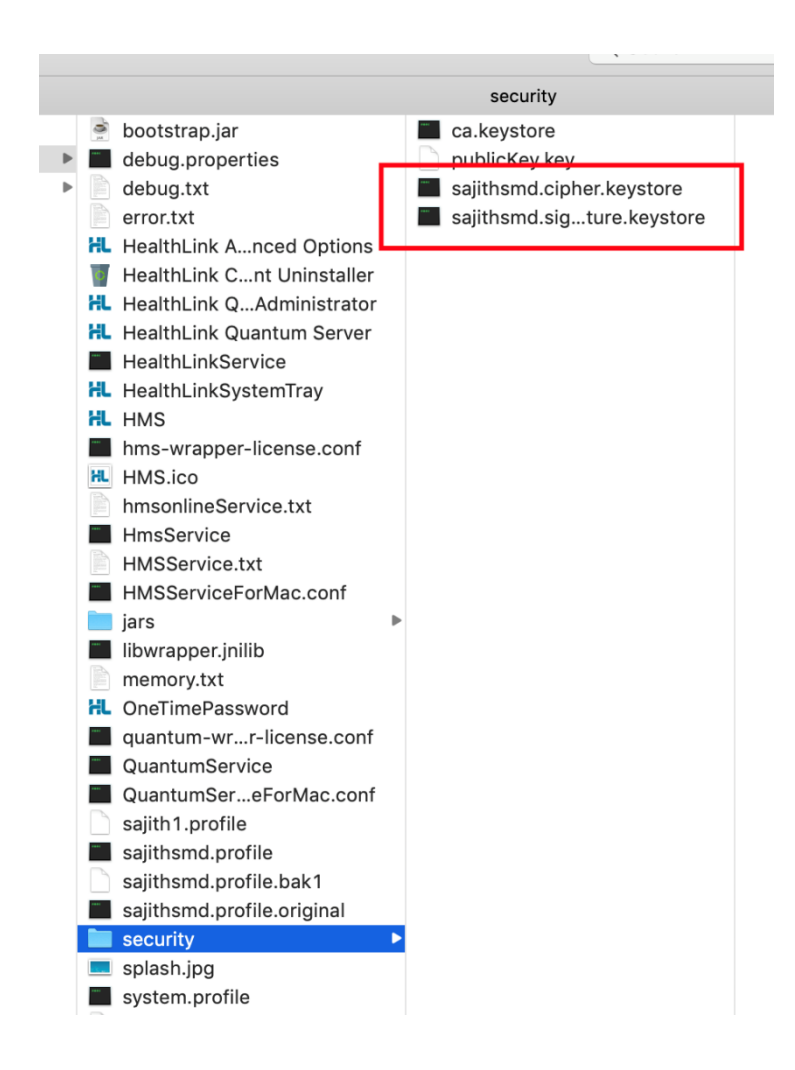

### 5) Backup the profiles

Backup /Applications/Healthlink/Healthlink Client/\*.profile. This is only a safety measure and will not be used later. The installation and subsequent steps will provide more up-to-date versions.

However, it is good to have these files backed up so that Helpdesk and support teams can debug issues that may come up (especially with system.profile).

Any changes to this file in the old version will not be translated into the new version as it is a fresh installation. It will need to be copied over manually after the upgrade. This step will not be required in almost all cases as system.profile will not have been changed originally.

| • •  | •                                 | 📒 Health | Link Client           |            |                 |
|------|-----------------------------------|----------|-----------------------|------------|-----------------|
| Name |                                   | ^        | Date Modified         | Size       | Kind            |
|      | HMSService.txt                    |          | 20/08/2021 at 8-28 PM | Zero bytes | Plain Text      |
| -    | HMSServiceForMac.conf             |          | Today at 9:53 AM      | 4 KB       | Document        |
| Þ 🛅  | jars                              |          | Today at 9:53 AM      |            | Folder          |
|      | libwrapper.jnilib                 |          | 26/08/2021 at 8:28 PM | 76 KB      | Document        |
|      | memory.txt                        |          | Today at 11:28 AM     | 41 KB      | Plain Text      |
| HL   | OneTimePassword                   |          | Today at 9:53 AM      | 176 KB     | Application     |
|      | quantum.sh                        |          | 26/08/2021 at 8:28 PM | 183 bytes  | Plain Text      |
|      | QuantumServiceForMac.conf         |          | Today at 9:53 AM      | 4 KB       | Document        |
|      | sajithsmd.profile                 |          | Today at 9:53 AM      | 21 KB      | Document        |
|      | sajithsmd.profile.original        |          | Today at 9:53 AM      | 21 KB      | Document        |
| Þ 🚞  | security                          |          | Today at 11:19 AM     |            | Folder          |
|      | splash.jpg                        |          | 26/08/2021 at 8:28 PM | 70 KB      | JPEG image      |
|      | startAdvancedOptions.command      |          | 26/08/2021 at 8:28 PM | 241 bytes  | Terminll script |
|      | startHMS.command                  |          | 26/08/2021 at 8:28 PM | 217 bytes  | Terminll script |
|      | startQuantumAdministrator.command |          | 26/08/2021 at 8:28 PM | 246 bytes  | Terminll script |
|      | system.profile                    |          | Today at 11:11 AM     | 6 KB       | Document        |
|      | system.profile.original           |          | Today at 9:53 AM      | 6 KB       | Document        |
| 3    | tools.jar                         |          | Today at 9:53 AM      | 105 bytes  | Alias           |
| Þ 🛅  | update                            |          | Today at 9:59 AM      |            | Folder          |
| _    | UserServiceLogon                  |          | Today at 9:53 AM      | 139 KB     | Application     |
| ġ.   | wrapper.jar                       |          | 26/08/2021 at 8:28 PM | 84 KB      | Java JAR file   |

### 6) Folder paths

Take note of the folder paths for the users in HMS Client using the Advanced Options. For example, in 6.7.4.3 for the master EDI the folder base path should be /HLINK.

| • • •                |         | User Settings - HealthLink Client v6.7.4.3   |             |
|----------------------|---------|----------------------------------------------|-------------|
| User Profiles        |         | EDI Details Message Types System Directories |             |
| sajith1<br>sajithsmd | Add     | Message Specifications                       |             |
| -                    | Edit    | ACC                                          | Add         |
|                      | Berneue | BROADCST                                     |             |
|                      | Remove  | CBG_QUERY<br>CRC_RESEARCH                    | Edit        |
|                      |         | CMDHBICS                                     | Remove      |
|                      |         | DIABETES2                                    |             |
|                      |         | GMS                                          |             |
|                      |         | CPSURV                                       |             |
|                      |         |                                              |             |
|                      |         | Options Message Stores Processor             |             |
|                      |         |                                              |             |
|                      |         | Outgoing Message Store                       |             |
|                      |         | Outgoing Message Directory                   |             |
|                      |         | /HLINK/FF_out/ACC                            |             |
|                      |         | Incoming Message Store                       |             |
|                      |         | • File Based Symmetric Web Service           |             |
|                      |         | Incoming Message Directory                   |             |
|                      |         | /HLINK/FF_in/ACC                             |             |
|                      |         |                                              |             |
|                      |         |                                              | Edit / More |
|                      |         |                                              |             |
|                      |         |                                              |             |

Whereas for non-master EDIs it should be /HLINK/username

| calith1  |        | Los octaria - Message Types - System Directories |             |
|----------|--------|--------------------------------------------------|-------------|
| ajithsmd | Add    | Message Specifications                           |             |
|          | Edit   | ACC                                              | Add         |
|          | D      | BROADCST                                         |             |
|          | Kemove | CBG_QUERY                                        | Edit        |
|          |        | CMDHBICS                                         | Remove      |
|          |        | DIABETES2                                        | Remove      |
|          |        | GMS                                              |             |
|          |        | GP2GP                                            |             |
|          |        |                                                  |             |
|          |        |                                                  |             |
|          |        | Options Message Stores Processor                 |             |
|          |        | Outgoing Message Store                           |             |
|          |        | Outgoing Message Directory                       |             |
|          |        | /HLINK/sajith2/FF_out/ACC                        |             |
|          |        |                                                  |             |
|          |        | Incoming Message Store                           |             |
|          |        | • File Based Symmetric Web Service               |             |
|          |        | Incoming Message Directory                       |             |
|          |        | /HLINK/saiith2/FF in/ACC                         |             |
|          |        |                                                  |             |
|          |        |                                                  | Edit / More |
|          |        |                                                  | Eare) more  |

This becomes important later because in 6.8.x.x, the folder paths change to /Users/Shared/HLINK and /Users/Shared/HLINK/username

| Iser Profiles                    |                       | EDI Details Message Types System Directories                                                                                                    |             |
|----------------------------------|-----------------------|----------------------------------------------------------------------------------------------------|-------------|
| ajith1                           | Add                   |                                                                                                    |             |
| ajithsmd                         |                       | Message Specifications                                                                                                    |             |
|                                  | Edit                  | ACC                                                                                                    | Add         |
|                                  | <b>D</b>              | BROADCST                                                                                                    |             |
|                                  | Kemove                | CBG_QUERY                                                                                                    | Edit        |
|                                  |                       |                                                                                                    | Demenue     |
|                                  |                       | DIABETES2                                                                                                    | Remove      |
|                                  |                       | GMS                                                                                                    |             |
|                                  |                       | GP2GP                                                                                                    |             |
|                                  |                       | GPSURV                                                                                                    |             |
|                                  |                       |                                                                                                    |             |
|                                  |                       | Options Message Stores Processor                                                                                                    |             |
|                                  |                       | Outgoing Message Store     Outgoing Message Directory                                                                                                    |             |
|                                  |                       | /Users/Shared/HLINK/FF_out/ACC                                                                                                    |             |
|                                  |                       |                                                                                                    |             |
|                                  |                       | Incoming Message Store                                                                                                    |             |
|                                  |                       | File Based Symmetric Web Service                                                                                                    |             |
|                                  |                       |                                                                                                    |             |
|                                  |                       | Incoming Message Directory                                                                                                    |             |
|                                  |                       | Incoming Message Directory<br>/Users/Shared/HLINK/FF_in/ACC                                                                                                    | Edit / More |
|                                  |                       | Incoming Message Directory<br>/Users/Shared/HLINK/FF_in/ACC                                                                                                    | Edit / More |
| •<br>er Profiles                 |                       | Incoming Message Directory<br>/Users/Shared/HLINK/FF_In/ACC<br>User Settings - HealthLink Client v6.8.1.1-SNAPSHOT                                                                                                    | Edit / More |
| er Profiles                      | Add                   | Incoming Message Directory<br>/Users/Shared/HLINK/FF_In/ACC<br>User Settings - HealthLink Client v6.8.1.1-SNAPSHOT<br>EDI Details Message Types System Directories                                                                                                    | Edit / More |
| er Profiles<br>lidb1             | Add                   | Incoming Message Directory<br>/Users/Shared/HLINK/FF_In/ACC<br>User Settings - HealthLink Client v6.8.1.1-SNAPSHOT<br>EDI Details Message Types System Directories<br>Message Specifications                                                                                                    | Edit / More |
| er Profiles<br>Jith1<br>Jith5md  | Add<br>Edit           | Incoming Message Directory<br>/Users/Shared/HLINK/FF_in/ACC<br>User Settings - HealthLink Client v6.8.1.1-SNAPSHOT<br>EDI Details Message Types System Directories<br>Message Specifications                                                                                                    | Edit / More |
| er Profiles<br>j <del>ith1</del> | Add<br>Edit<br>Pomen  | Incoming Message Directory<br>/Users/Shared/HLINK/FF_in/ACC<br>User Settings - HealthLink Client v6.8.1.1-SNAPSHOT<br>EDI Details Message Types System Directories<br>Message Specifications<br>ACC<br>PROADDCST<br>PROADDCST                                                                                                    | Edit / More |
| er Profiles<br>John<br>Jithsmd   | Add<br>Edit<br>Remove | Incoming Message Directory<br>/Users/Shared/HLINK/FF_In/ACC<br>User Settings - HealthLink Client v6.8.1.1-SNAPSHOT<br>EDI Details Message Types System Directories<br>Message Specifications<br>ACC<br>BROADCST<br>CBC QUERY<br>CBC QUERY                                                                                                    | Edit / More |
| er Profiles<br>Jith1             | Add<br>Edit<br>Remove | Incoming Message Directory<br>/Users/Shared/HLINK/FF_in/ACC<br>User Settings - HealthLink Client v6.8.1.1-SNAPSHOT<br>EDI Details Message Types System Directories<br>Message Specifications<br>ACC<br>BROADCST<br>CBC_QUERY<br>CBC_RESEARCH<br>CMDHBICS                                                                                                    | Edit / More |
| er Profiles<br>Jith 1            | Add<br>Edit<br>Remove | Incoming Message Directory<br>/Users/Shared/HLINK/FF_in/ACC<br>User Settings - HealthLink Client v6.8.1.1-SNAPSHOT<br>EDI Details Message Types System Directories<br>Message Specifications<br>ACC<br>BROADCST<br>CBC_QUERY<br>CBC_RESEARCH<br>CMDHBICS<br>DUABETSZ                                                                                                    | Edit / More |
| er Profiles<br>jithsmd           | Add<br>Edit<br>Remove | Incoming Message Directory<br>/Users/Shared/HLINK/FF_in/ACC<br>User Settings - HealthLink Client v6.8.1.1-SNAPSHOT<br>EDI Details Message Types System Directories<br>Message Specifications<br>ACC<br>BROADCST<br>CBC QUERY<br>CBC QUERY<br>C | Edit / More |

Outgoing Message Store Outgoing Message Directory /Users/Shared/HLINK/sajith1/FF\_out/ACC

Incoming Message Store

• File Based Symmetric Web Service Incoming Message Directory /Users/Shared/HLINK/sajith1/FF\_in/ACC

Options Message Stores Processor

Edit / More

### 7) Uninstall the existing version - 6.6.x.x or 6.7.x.x

Uninstall the existing version using the uninstaller at /Applications/Healthlink/Healthlink Client/Healthlink Client Uninstaller.app

|      | 🔴 🛑 🔚 He                         | HealthLink Client                 |            |                 |  |  |
|------|----------------------------------|-----------------------------------|------------|-----------------|--|--|
| Name |                                  | <ul> <li>Date Modified</li> </ul> | Size       | Kind            |  |  |
| 0    | bootstrap.jar                    | 26/08/2021 at 8:28 PM             | 25 KB      | Java JAR file   |  |  |
|      | debug.properties                 | 26/08/2021 at 8:28 PM             | 530 bytes  | Document        |  |  |
|      | debug.txt                        | Today at 11:19 AM                 | 8 KB       | Plain Text      |  |  |
|      | error.txt                        | Today at 11:11 AM                 | Zero bytes | Plain Text      |  |  |
| - 20 | HealthLink Advanced Options      | Today at 9:53 AM                  | 176 KB     | Application     |  |  |
|      | HealthLink Client Uninstaller    | Today at 9:53 AM                  | 133 KB     | Application     |  |  |
| H    | HealthLink Quantum Administrator | Today at 9:53 AM                  | 176 KB     | Application     |  |  |
| HL   | HealthLink Quantum Server        | Today at 9:53 AM                  | 176 KB     | Application     |  |  |
| -    | HealthLinkService                | 26/08/2021 at 8:28 PM             | 234 KB     | Unix executable |  |  |
| HL   | HealthLinkSystemTray             | Today at 9:53 AM                  | 176 KB     | Application     |  |  |
| HL   | HMS                              | Today at 9:53 AM                  | 176 KB     | Application     |  |  |
| HL   | HMS.ico                          | 26/08/2021 at 8:28 PM             | 4 KB       | Windon image    |  |  |
|      | hms.sh                           | 26/08/2021 at 8:28 PM             | 127 bytes  | Plain Text      |  |  |
|      | hmsonlineService.txt             | 26/08/2021 at 8:28 PM             | Zero bytes | Plain Text      |  |  |
|      | HMSService.txt                   | 26/08/2021 at 8:28 PM             | Zero bytes | Plain Text      |  |  |
| -    | HMSServiceForMac.conf            | Today at 9:53 AM                  | 4 KB       | Document        |  |  |
| ۱ 📔  | jars                             | Today at 9:53 AM                  |            | Folder          |  |  |
|      | libwrapper.jnilib                | 26/08/2021 at 8:28 PM             | 76 KB      | Document        |  |  |
|      | memory.txt                       | Today at 11:20 AM                 | 31 KB      | Plain Text      |  |  |
| HL   | OneTimePassword                  | Today at 9:53 AM                  | 176 KB     | Application     |  |  |
|      | auantum ah                       | 06/09/2021 at 2:22 DM             | 100 hutee  | Diain Taut      |  |  |

#### 8) Copy the HLINK folder to /Users/Shared

Copy over the backed up HLINK folder to /Users/Shared, making it /Users/Shared/HLINK. This should help merge the old HLINK and new HLINK folder correctly during the installation. The installer will override the important files with its new ones.

| $\langle \rangle$                                                                  |                                      |                                                               |                                                                                                |                 |   |
|------------------------------------------------------------------------------------|--------------------------------------|---------------------------------------------------------------|------------------------------------------------------------------------------------------------|-----------------|---|
|                                                                                    | hms_mac_testing_resource             | es                                                            | He                                                                                             | althLink Client |   |
| Favourites<br>AirDrop<br>Recents<br>Applications<br>Desktop<br>Documents<br>Output | Network     Remote Disc     Untitled | Applications     Applications     System     System     Users | <ul> <li>admin</li> <li>sajith</li> <li>Shared</li> <li>testuser</li> <li>testuser2</li> </ul> | HINK            | 4 |

### 9) Install 6.8.x.x

Install 6.8.x.x as a fresh installation. Note that the new installation ends up in the /Users/username/Applications/Healthlink folder, not the common /Application/Healthlink folder anymore. This is in keeping with Apple's best practice guidelines.

| <>                                                                                                    |                                                                                                    |                                                                                                    |                                                                                                    |                                                                     | (                                                              | Q Search                                                                                                    |
|----------------------------------------------------------------------------------------------------|----------------------------------------------------------------------------------------------------|----------------------------------------------------------------------------------------------------|----------------------------------------------------------------------------------------------------|---------------------------------------------------------------------|----------------------------------------------------------------|----------------------------------------------------------------------------------------------------|
|                                                                                                    |                                                                                                    | Healthlink                                                                                                    |                                                                                                    |                                                                     | HealthLink Client                                              | -                                                                                                    |
| Favouries<br>(M) AirDop<br>A: Applications<br>A: Applications<br>Deventors<br>Deventors<br>Documents<br>A: Cloud Drive<br>A: Cloud Drive<br>A: C | Appleations HLNK HLNK Start Start St | dinin     dinin     d | Confidence     Confidence     Device     Device     Device     Dournets     Dournets     Dournes     Dournes     Dournets     Dour | <ul> <li>Healthrik</li> <li>Healthrik</li> <li>Healthrik</li> </ul> | <ul> <li>HeathLink Clent</li> <li>HeathLink Quantum</li> </ul> | Bootstrap.jer     devog.tri     devog.tri     devog.t |

### 10) Master EDI and other EDI entry

You need to enter the details of the master EDI during the 6.8.x.x installation as follows:

|              |                             | Setup - HealthLin                                                                                                    | k Client 6.8.1.1-SNAPSHOT                                                                                                    |
|--------------|-----------------------------|----------------------------------------------------------------------------------------------------|----------------------------------------------------------------------------------------------------|
| s<br>ts<br>v | Health Certainty<br>in Care | Setup - HealthLin<br>User Identification<br>Please enter your EDI actissued to you by Health<br>you to the HealthLink CO<br>Organisation Name:<br>EDI Account Name:<br>EDI Account Password: | k Client 6.8.1.1-SNAPSHOT<br>Dn<br>count name and password that have been<br>Link. This information is used for identifying<br>lient Messaging System.<br>sajithsmd<br>sajithsmd |
|              |                             |                                                                                                    | < Back Next > Cancel                                                                                                    |

Using Advanced Options, add the rest of the EDIs. The customer will be able to provide the passwords for all the EDIs. PTO for example screens:

| HealthLink Advanced C                                                                                                    | ptions File Configu                    | ration Utilities L                                                                                       | Logon/Logoff Help // 🖇 🛜 🐲 Tue 11:58 /                                                                                                    |
|----------------------------------------------------------------------------------------------------|----------------------------------------|----------------------------------------------------------------------------------------------------|----------------------------------------------------------------------------------------------------|
|                                                                                                    |                                        |                                                                                                    | User Settings - HealthLink Client v6.8.1.1-SNAPSHOT                                                                                                    |
| -bash<br>-bash<br>j0.43<br>j0.451 m/.481 h1.84/<br>p0.451 m/.481 h1.84/<br>p0.451 m/.481 h1.84/<br>p0.451 m/.482 h1.84/<br>p0.452 m/.482 h1.84/<br>m48208-Proi6.8.1.0<br>m48208-Proi6.8.1.0<br>m48208-Proi6.8.1.0<br>m48208-Proi6.8.1.0<br>m48208-Proi6.8.1.0<br>m48208-Proi6.8.1.0<br>m48208-Proi6.8.1.0<br>m808.<br>p0.411 m.1000 m.1000<br>m808.<br>p0.411 m.1000 m.1000<br>m808.<br>p0.411 m.1000 m.1000<br>m808.<br>p1.442 m.1000 m.1000<br>m808.<br>p1.442 m.1000 m.1000<br>m808.<br>p1.442 m.1000 m.1000<br>m808.<br>p1.442 m.1000 m.1000<br>m808.<br>p1.442 m.1000 m.1000<br>m808.<br>p1.442 m.1000 m.1000 m.1000<br>m808.<br>p1.442 m.1000 m.1000<br>m808.<br>p1.442 m.1000 m.1000<br>m.1000 m.1000 m.1000<br>m.1000 m.1000 m.1000<br>m.1000 m.1000 m.1000<br>m.1000 m.1000 m.1000<br>m.1000 m.1000 m.1000 m.1000<br>m.1000 m.1000 m.1000 m.10000<br>m.1000 m.1000 m.1000 m.1000 m.1000 m.10000<br>m.1000 m.1000 m.10000<br>m.1000 m.10000<br>m.1000 m.10000 m.10000<br>m.10000 m.100000000000000000000000000000 | Liser Profiles<br>Pajith1<br>sajithsmd | Add<br>Edit<br>Remove                                                                                    | ED/ Details     Message Types     System Directories       - Standard Settings     EDI Account Name       sajith1     EDI Account Password       •     -       - Certificates       Certificate Server URL(s) |
| 0.0.0                                                                                                    |                                        | l llsor S                                                                                                | Settings - Healthl ink Client v6.8.1.1-SNADSHOT                                                                                                    |
| - User Profiles                                                                                                    |                                        | 0361 0                                                                                                   | Setungs - Heatthclink Chent 40.0.151-514AF31101                                                                                                    |
|                                                                                                    | Edit<br>Remove                         | <ul> <li>Standard Set</li> <li>EDI Account</li> <li>sajithsmd</li> <li>EDI Account</li> <li>•</li> </ul> | ttings<br>: Name<br>: Password                                                                                                    |
|                                                                                                    |                                        | Certificates Sc<br>Certificate Sc                                                                        | Add item Organisation Name: sajith1 EDI Account Name: sajith1 EDI Account Password: Copy selected profile Cancel OK                                                                                           |

### 11) Adding back the .keystore files

Next copy all the \*.keystore files from the backed-up security folder and paste them to /Users/Applications/Healthlink/Healthlink Client/security:

|                                                                                                    |                                                                | Healthlink                                                                                                    |                                                                                                    | security                                              |                                                                                                    |                                                                            |  |  |
|----------------------------------------------------------------------------------------------------|----------------------------------------------------------------|----------------------------------------------------------------------------------------------------|----------------------------------------------------------------------------------------------------|-------------------------------------------------------|----------------------------------------------------------------------------------------------------|----------------------------------------------------------------------------|--|--|
| AirDrop<br>AirDrop<br>A Applications<br>Recents<br>Desktop<br>Downloads<br>Downloads<br>Downloads<br>Coursents<br>AirCloud Drive<br>Remote Disc<br>Remote Disc<br>Network<br>ags<br>Red<br>Green<br>Blue | <ul> <li>Admin</li> <li>Application</li> <li>Shared</li> </ul> | <ul> <li>M Applications</li> <li>M Deaktop</li> <li>M Deaktop</li> <li>M Deaktop</li> <li>M Deaktop</li> <li>M Deaktop</li> <li>M Deaktop</li> <li>M Market</li> <li>M Market</li> <li>M Market</li> <li>M Market</li> <li>Public</li> </ul> | <ul> <li>Healthick</li> <li>Healthick</li> <li>Heal</li></ul> | debugtit     HealthLink Client     HealthLink Quentum | Locaray     Locaray     L | oxkeystore<br>publicky key<br>salthand claim fit<br>salthand signature pix |  |  |

## DO NOT copy over the ca.keystore or the publickey.key, only the username.cipher/signature.keystore files

#### 12) Validate keystores

To make sure the security folder is set up correctly go to: Advanced Options -> Utilities -> Security Tool

|                                                                                                    | Filename-Recipient Mapping Editor                                                                                                    | nk Client v6.8.1.1-SNAPSHOT                                                                                                    |         |
|----------------------------------------------------------------------------------------------------|----------------------------------------------------------------------------------------------------|----------------------------------------------------------------------------------------------------|---------|
| Current Uses<br>SO-bash up-o-<br>Winder.sofithent,net.head<br>Applications/Healthlink/<br>Applications/Healthlink/<br>Applications/H | Log File Sender<br>Log File Sender<br>Log File Printer<br>Rejected File Sender<br>Security Tool<br>Test Message Generator<br>Please enter your One Time Password<br>EDI Account: sajith1<br>One Time Password :<br>Connection Password to protect y<br>this password whenever you logon to<br>Enter Connection Password:<br>Confirm Connection Password:<br>IT IS IMPORTANT THAT YOU DO NOT I<br>You will not be able to receive any me | anage:       Certificate Details       Key Import         anage:       Certificate Details       Key Import         anage:       For the Edi Account.         our personal keystore. You will need to enter       the Healthlink Client.         coccet YOUR CONNECTION PASSWORD.       ssages without your connection password. | Proceed |

For EDIs that do not have their certificates setup correctly, the One Time Password screen will show up as follows:

| urrent Users | Key Manager Certificate Details Key Import                                                                                                    |
|--------------|----------------------------------------------------------------------------------------------------|
| ajithsmd     | Security One Time Password Please enter your One Time Password for the Edi Account. EDI Account: sajith1                                                                                                    |
|              | One Time Password: Connection Password Please choose a password to protect your personal keystore. You will need to enter this password whenever you logon to the Healthlink Client. Enter Connection Password: |
|              | Confirm Connection Password:                                                                                                    |
|              |                                                                                                    |
|              | IT IS IMPORTANT THAT YOU DO NOT FORGET YOUR CONNECTION PASSWORD.<br>You will not be able to receive any messages without your connection password.                                                              |

|                                       | Security Tool - HealthLink Client v6.8.1.1-SNAPSHOT                                                                                                    |  |     |      |
|---------------------------------------|----------------------------------------------------------------------------------------------------|--|-----|------|
| Current Users<br>sajith1<br>sajithsmd | Security Tool - HealthLink Client v6.8.1.1-SNAPSHOT           Key Manager         Certificate Details         Key Import           Change Connection Password         Current Connection Password:         Veve Connection Password:           New Connection Password:         Confirm New Connection Password:         Veve Connection Password: |  | Cha | inge |

For EDIs that have been setup correctly, a different screen will appear as follows:

You can also view the certificate details for reference by going to the Certificate Details tab and selecting a certificate type and entering the password (which is customer specific):

|                      | Security Tool - HealthLink Client v6.8.1.1-SNAPSHOT                                                                                                    |
|----------------------|----------------------------------------------------------------------------------------------------|
| Current Users        | Key Manager Cartificate Details Key Import                                                                                                    |
| sajith1<br>sajithsmd | Signature Certificate details     Encryption Certificate details                                                                                                    |
|                      | Certificate Property Value<br>Version<br>Serial Number<br>Signature Algorithm<br>Issuer<br>Valid from<br>Valid from<br>Valid to<br>Subject                                                                                         |
|                      | Enter Connection Password Enter Connection Password                                                                                                    |
|                      | •<br>Ok Cancel                                                                                                    |
| Current Users        | Security Tool - HealthLink Client v6.8.1.1-SNAPSHOT<br>Key Manager Certificate Details Key Import                                                                                                    |
| sajithsmd            | O Signature Certificate details O Encryption Certificate details                                                                                                    |
|                      | Certificate Property         Value           Version         3           Serial Number         72039635317011186123173553514181426289028207611           Signature Algorithm         SHA512WITHRSA                                 |
|                      | Issuer C=NZ,O=HealthLink Group Limited,OU=Certification Services,CN=<br>Valid from Fri Dec 16 10:57:15 NZDT 2022<br>Valid to Sun Dec 15 10:57:15 NZDT 2024<br>Subject E=sajithsmd@healthlink.net,CN=sajithsmd,O=Healthlink ltd,L=a |

### 13) HLINK folder validation (Advanced Options)

Make sure the HLINK folder paths match up correctly for the EDIs (refer step 5)

| Jser Profiles |        | EDI Details Message Types System Directories |     |  |  |  |  |  |  |
|---------------|--------|----------------------------------------------|-----|--|--|--|--|--|--|
| sajith1       | Add    | - Massaga Chasifications                     |     |  |  |  |  |  |  |
| sajithsmd     |        | Message specifications                       |     |  |  |  |  |  |  |
|               | Edit   | ACC AC                                       | id  |  |  |  |  |  |  |
|               | Remove | CBG_QUERY Ed                                 | it  |  |  |  |  |  |  |
|               |        | CBG_RESEARCH                                 |     |  |  |  |  |  |  |
|               |        | CMDHBICS Rem                                 | ove |  |  |  |  |  |  |
|               |        | GMS                                          |     |  |  |  |  |  |  |
|               |        | GP2GP                                        |     |  |  |  |  |  |  |
|               |        | GPSURV                                       |     |  |  |  |  |  |  |
|               |        |                                              |     |  |  |  |  |  |  |
|               |        | Options Message Stores Processor             |     |  |  |  |  |  |  |
|               |        | Outgoing Message Store                       |     |  |  |  |  |  |  |
|               |        | Outgoing Message Directory                   |     |  |  |  |  |  |  |
|               |        | /Users/Shared/HLINK/FF_out/ACC               |     |  |  |  |  |  |  |
|               |        | - Incoming Message Store                     |     |  |  |  |  |  |  |
|               |        | • File Based • Symmetric Web Service         |     |  |  |  |  |  |  |
|               |        | Incoming Message Directory                   |     |  |  |  |  |  |  |
|               |        | /Users/Shared/HLINK/FF_in/ACC                |     |  |  |  |  |  |  |
|               |        |                                              |     |  |  |  |  |  |  |
|               |        | Edit / Mo                                    | re  |  |  |  |  |  |  |

It is vitally important that the folder paths are updated to /Users/Shared/HLINK/(username)

#### 14) EMR updates

Note that now the HLINK folder has moved to /Users/Shared/HLINK. EMRs will have to update their configuration to point to these new folders. EMRs reliant on hms config.xml can find it at /Users/Shared/HLINK/hms\_config.xml, and will have to update their configuration paths to point to this file in order to derive HMS Client folder locations.

#### 15) HMS Registry folder

The HMS Registry folder which is used to manage upgrades of HMS Client is still found at the root /Applications/HMS Registry folder:

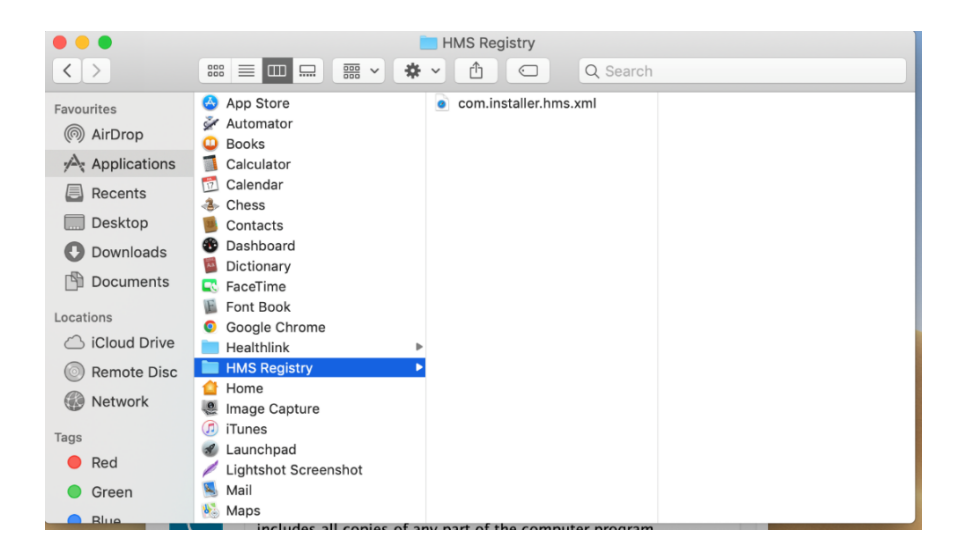

### 16) Mac OS HMS folder permissions

For security purposes the Mac OS installation starting from 6.8.x.x will be given more restrictive permissions to its folders.

An understanding of the file permissions in \*nix based systems has been reproduced below

| Permission<br>string                                                                                                    | Octal<br>code | Meaning                                                                                                    |  |
|----------------------------------------------------------------------------------------------------|---------------|----------------------------------------------------------------------------------------------------|--|
| rwxrwxrwx                                                                                                    | 777           | Read, write, and execute permissions for all users.                                                            |  |
| rwxr-xr-x                                                                                                    | 755           | Read and execute permission for all users. The file's owner also has write permission.                         |  |
| rwxr-x 750 Read and execute permission for the owner and grou<br>file's owner also has write permission. Users who are<br>file's owner or members of the group have no access |               |                                                                                                    |  |
| rwx                                                                                                    | 700           | Read, write, and execute permissions for the file's owner only;<br>all others have no access.                  |  |
| rw-rw-rw-                                                                                                    | 666           | Read and write permissions for all users. No execute permissions for anybody.                                  |  |
| rw-rw-r                                                                                                    | 664           | Read and write permissions for the owner and group. Read-<br>only permission for all others.                   |  |
| rw-rw                                                                                                    | 660           | Read and write permissions for the owner and group. No world permissions.                                      |  |
| rw-rr                                                                                                    | 644           | Read and write permissions for the owner. Read-only permission for all others.                                 |  |
| rw-r                                                                                                    | 640           | Read and write permissions for the owner, and read-only<br>permission for the group. No permission for others. |  |
| rw                                                                                                    | 600           | Read and write permissions for the owner. No permission for anybody else.                                      |  |
| r                                                                                                    | 400           | Read permission for the owner. No permission for anybody else.                                                 |  |

Reference: https://www.wikihow.com/Change-File-Permissions-in-Linux-from-the-Terminal

#### The 744 permission's description can be found below:

**744**, which is a typical default permission, allows read, write, and execute permissions for the owner, and read permissions for the group and "world" users.

Reference: https://www.linode.com/docs/guides/modify-file-permissions-with-chmod/

- The /Users/Shared/HLINK folder has been given 777 permissions so that anyone can read/write to it.
- The Healthlink folder has been given 777 permissions.
- The Healthlink/Healthlink Client and Healthlink Quantum folder has been given 755 permissions.
- The files inside the Client and Quantum folder have been given 700 permissions.
- The system.profile has been given 644 permissions
- The Healthlink Client/updates folder has been given 744 permissions.
- The Quantum/logs folder has been given 744 permissions.
- The HMS Registry folder has been set to 744 permissions
- The xml file inside the registry folder has been set to 644 permissions.

#### HLINK folder permissions

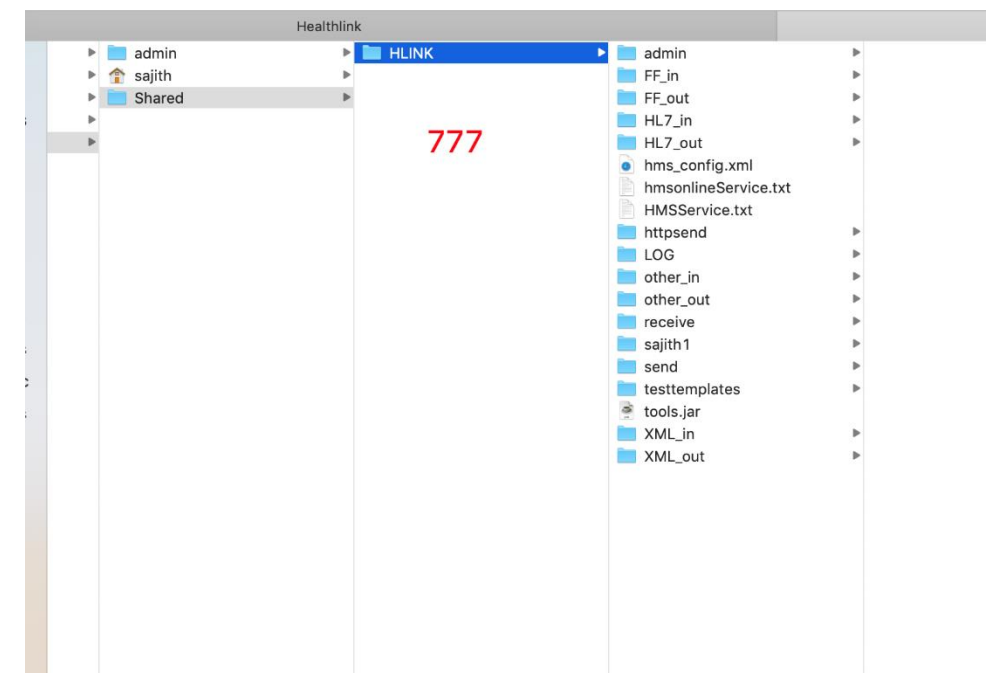

Healthlink and Client folder permissions

|                                                                                                    |                    |                                                                          | Q Search                                                                                                    |  |
|----------------------------------------------------------------------------------------------------|--------------------|--------------------------------------------------------------------------|----------------------------------------------------------------------------------------------------|--|
| althlink                                                                                                    |                    |                                                                          | update                                                                                                    |  |
| Capitations     Applications     Capitation     Capitation | Heathlink     T777 | <ul> <li>debugat</li> <li>debugat</li> <li>HealthLink Quantum</li> </ul> | <ul> <li>bostrap.jar</li> <li>bebug properties</li> <li>debug properties</li> <li>debug properties</li> <li>debug properties</li> <li>debug properties</li> <li>renthildink Aneed Options</li> <li>Healthlink Oduministator</li> <li>Healthlink Oduministator</li> <li>Healthlink O.</li></ul> |  |

#### **Quantum logs folder permissions**

|            | Healthlin | k            |   |            | logs |                    |             |                      |  |
|------------|-----------|--------------|---|------------|------|--------------------|-------------|----------------------|--|
| admin      | Þ         | Applications | Þ | Healthlink | Þ    | debug.txt          | i hmsonline | bootstrap.txt        |  |
| ▶ 🏫 sajith | Þ         | Desktop      | Þ |            |      | HealthLink Client  | 🖿 logs      | hmsonline.txt        |  |
| Shared     | Þ         | Documents    | Þ |            |      | HealthLink Quantum |             | hmsonlineService.txt |  |
| Þ          |           | Downloads    | Þ |            |      |                    |             | httpRequest.txt      |  |
| F          |           | Movies       | Þ |            |      |                    | 744         |                      |  |
|            |           | 📶 Music      | Þ |            |      |                    |             | 744                  |  |
|            |           | Pictures     | Þ |            |      |                    |             |                      |  |
|            |           | Public       | Þ |            |      |                    |             |                      |  |
|            |           |              |   |            |      |                    |             |                      |  |
|            |           |              |   |            |      |                    |             |                      |  |
|            |           |              |   |            |      |                    |             |                      |  |
|            |           |              |   |            |      |                    |             |                      |  |
|            |           |              |   |            |      |                    |             |                      |  |
|            |           |              |   |            |      |                    |             |                      |  |
|            |           |              |   |            |      |                    |             |                      |  |
|            |           |              |   |            |      |                    |             |                      |  |

#### **HMS Registry folder permissions**

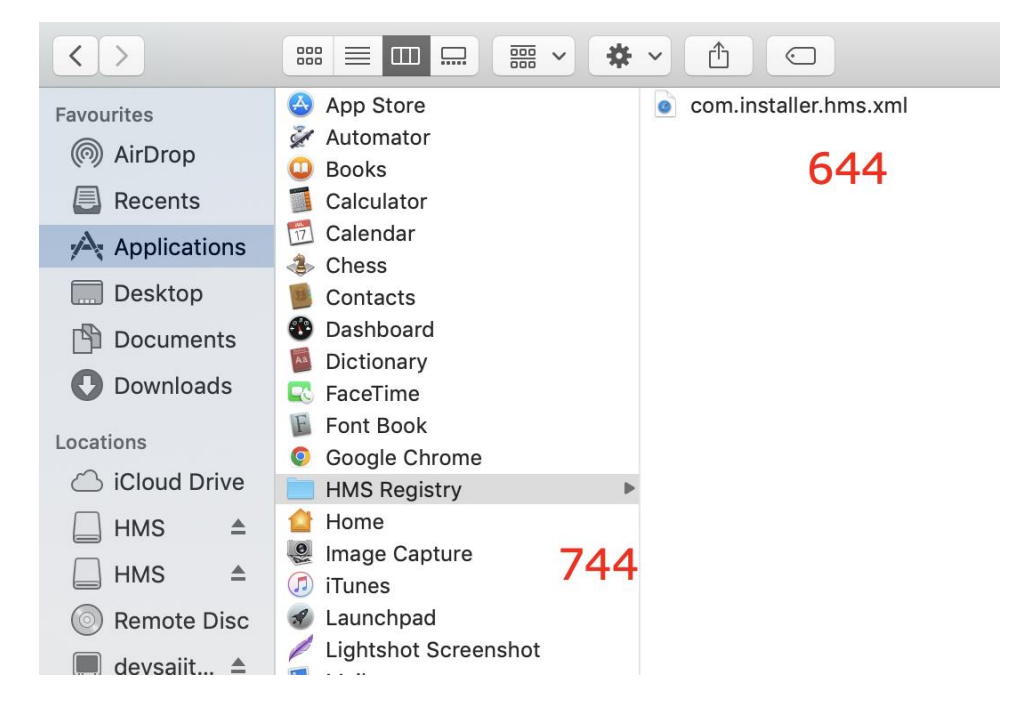

#### Healthlink Client folder permissions viewed by terminal

| Admins-MacB | ook-l | Pro:Heal | thLink | Client | sa | jith | \$ ls -: | lrth                                 |
|-------------|-------|----------|--------|--------|----|------|----------|--------------------------------------|
| 'total 4356 | 0     |          |        |        |    |      |          |                                      |
| -rwx        | 1     | sajith   | staff  | 22K    | 24 | Jan  | 11:57    | sajithsmd.profile.bak2               |
| -rwx        | 1     | sajith   | staff  | 6.5K   | 24 | Jan  | 11:57    | system.profile.bak2                  |
| -rwx        | 1     | sajith   | staff  | 24K    | 24 | Jan  | 12:06    | sajith1.profile                      |
| -rwx        | 1     | sajith   | staff  | 5.3K   | 24 | Jan  | 13:08    | install4jError622081261591805176.log |
| -rwx        | 1     | sajith   | staff  | 124K   | 24 | Jan  | 13:09    | wrapper.jar                          |
| -rwx        | 1     | sajith   | staff  | 17M    | 24 | Jan  | 13:09    | tools.jar                            |
| -rwx        | 1     | sajith   | staff  | 68K    | 24 | Jan  | 13:09    | splash.jpg                           |
| -rwx        | 1     | sajith   | staff  | 509B   | 24 | Jan  | 13:09    | quantum-wrapper-license.conf         |
| -rwx        | 1     | sajith   | staff  | 0B     | 24 | Jan  | 13:09    | memory.txt                           |
| -rwx        | 1     | sajith   | staff  | 234K   | 24 | Jan  | 13:09    | libwrapper.jnilib                    |
| -rwx        | 1     | sajith   | staff  | 0B     | 24 | Jan  | 13:09    | hmsonlineService.txt                 |
| -rwx        | 1     | sajith   | staff  | 518B   | 24 | Jan  | 13:09    | hms-wrapper-license.conf             |
| -rwx        | 1     | sajith   | staff  | 530B   | 24 | Jan  | 13:09    | debug.properties                     |
| -rwx        | 1     | sajith   | staff  | 18K    | 24 | Jan  | 13:09    | bootstrap.jar                        |
| -rwx        | 1     | sajith   | staff  | 105K   | 24 | Jan  | 13:09    | QuantumService                       |
| -rwx        | 1     | sajith   | staff  | 105K   | 24 | Jan  | 13:09    | HmsService                           |
| -rwx        | 1     | sajith   | staff  | 1.2M   | 24 | Jan  | 13:09    | HealthLinkService                    |
| -rwx        | 1     | sajith   | staff  | 0B     | 24 | Jan  | 13:09    | HMSService.txt                       |
| -rwx        | 1     | sajith   | staff  | 4.2K   | 24 | Jan  | 13:09    | HMS.ico                              |
| drwx        | 3     | sajith   | staff  | 96B    | 24 | Jan  | 13:25    | HMS.app                              |
| drwx        | 3     | sajith   | staff  | 96B    | 24 | Jan  | 13:25    | HealthLink Advanced Options.app      |
| drwx        | 3     | sajith   | staff  | 96B    | 24 | Jan  | 13:25    | HealthLink Client Uninstaller.app    |
| drwx        | 3     | sajith   | staff  | 96B    | 24 | Jan  | 13:25    | HealthLink Quantum Administrator.app |
| drwx        | 3     | sajith   | staff  | 96B    | 24 | Jan  | 13:25    | HealthLink Quantum Server.app        |
| drwx        | 3     | sajith   | staff  | 96B    | 24 | Jan  | 13:25    | HealthLinkSystemTray.app             |
| drwx        | 3     | sajith   | staff  | 96B    | 24 | Jan  | 13:25    | OneTimePassword.app                  |
| drwx        | 3     | sajith   | staff  | 96B    | 24 | Jan  | 13:25    | UserServiceLogon.app                 |
| drwx        | 159   | sajith   | staff  | 5.0K   | 24 | Jan  | 13:25    | jars                                 |
| drwx        | 7     | sajith   | staff  | 224B   | 24 | Jan  | 13:25    | security                             |
| -rw-rr      | 1     | sajith   | staff  | 22K    | 24 | Jan  | 13:26    | sajithsmd.profile.bak1               |
| -rwx        | 1     | sajith   | staff  | 22K    | 24 | Jan  | 13:26    | sajithsmd.profile.original           |
| -rw-rr      | 1     | sajith   | staff  | 6.5K   | 24 | Jan  | 13:26    | system.profile.bak1                  |
| -rwx        | 1     | sajith   | staff  | 6.5K   | 24 | Jan  | 13:26    | system.profile.original              |
| -rwx        | 1     | sajith   | staff  | 3.8K   | 24 | Jan  | 13:26    | QuantumServiceForMac.conf            |
| -rwx        | 1     | sajith   | staff  | 3.9K   | 24 | Jan  | 13:26    | HMSServiceForMac.conf                |
| drwxr-xr-x  | 2     | sajith   | staff  | 64B    | 24 | Jan  | 13:30    | update                               |
| -rwxrwxrwx  | 1     | sajith   | staff  | 22K    | 24 | Jan  | 13:33    | sajithsmd.profile                    |
| -rwxrwxrwx  | 1     | sajith   | staff  | 24K    | 24 | Jan  | 13:34    | sajithtest.profile                   |
| -rwxrwxrwx  | 1     | sajith   | staff  | 6.9K   | 24 | Jan  | 13:34    | system.profile                       |
| -rwx        | 1     | sajith   | staff  | 15K    | 24 | Jan  | 13:34    | error.txt                            |
| -rwx        | 1     | sajith   | staff  | 95K    | 24 | Jan  | 13:34    | debug.txt                            |
| Admins-MacB | ook-l | Pro:Heal | thLink | Client | sa | jith | \$ '     |                                      |

#### Healthlink folder's permission's viewed by terminal

total 16 -rw-r--r-- 1 sajith staff 4.5K 24 Jan 13:06 debug.txt drwxr-xr-x 4 sajith staff 128B 24 Jan 13:25 HealthLink Quantum drwxr-xr-x 45 sajith staff 1.4K 24 Jan 13:34 HealthLink Client Admins-MacBook-Pro:Healthlink sajith\$

#### Quantum logs folder permissions viewed by terminal

Admins-MacBook-Pro:HealthLink Quantum sajith\$ ls -lrth total 0 drwx----- 12 sajith staff 384B 24 Jan 13:25 hmsonline drwxr--r-- 6 sajith staff 192B 24 Jan 13:25 logs Admins-MacBook-Pro:HealthLink Quantum sajith\$ **Base Healthlink folder's permissions** 

```
[Admins-MacBook-Pro:Applications sajith$ ls -lrth
total 0
drwxr-xr-x 6 sajith staff 192B 24 Jan 11:52 Healthlink
```

HMS Registry folder permissions viewed by terminal

drwxr--r-- 3 sajith admin 96B 26 Jan 09:33 HMS Registry admins-MacBook-Pro:Applications sajith\$

```
admins-MacBook-Pro:HMS Registry sajitn$ is -irtn
total 8
-rw-r--r- 1 sajith admin 966B 26 Jan 10:18 com.installer.hms.xml
admins-MacBook-Pro:HMS Registry sajith$
```

#### 17) Start HMS Service (HMS Advanced Options)

IMPORTANT NOTE: Due to the limitations of MacOS, the HMS service is no longer installed by default during the HMS installation. Instead it has to be manually installed by going to the HMS Advanced Options -> Mac Service.

Additional Note: For first time users/installers a popup may be shown by the MacOs when first trying to install the HMS service (shown below). This is a MacOS security feature. Press 'Ok' to install the HMS service.

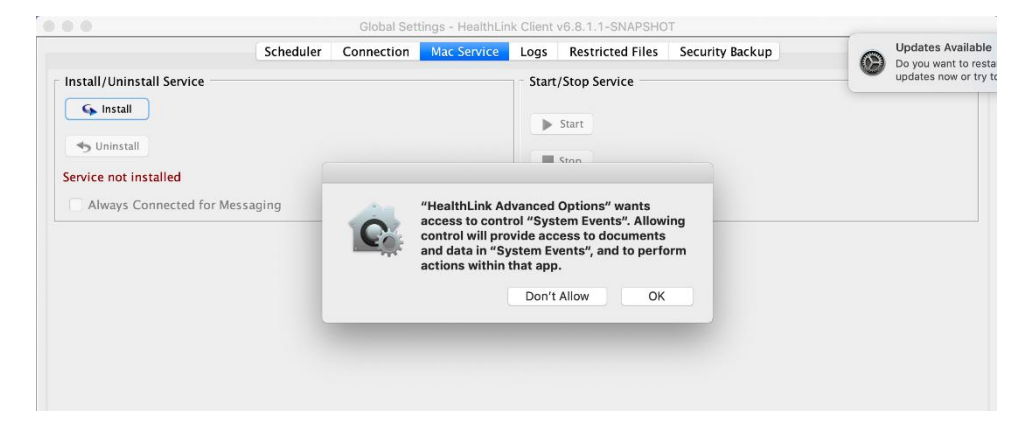

#### 18) Start Quantum Service (HMS Quantum Administrator)

IMPORTANT NOTE: Due to the limitations of MacOS, the Quantum service is no longer installed by default during the HMS installation. Instead it has to be manually installed by going to the HMS Quantum Administrator.

| 🕒 😑 🔹 HealthLink Quantum Administrator |             |                                                                            |
|----------------------------------------|-------------|----------------------------------------------------------------------------|
|                                        | Mac Service | Standard Application                                                       |
| Install/Uninstal                       | l Service   | Start/Stop Service          Start         Stop         Service not started |
| Output                                 |             |                                                                            |